TECHLINE

# RS485 Modbus RTU User Manual

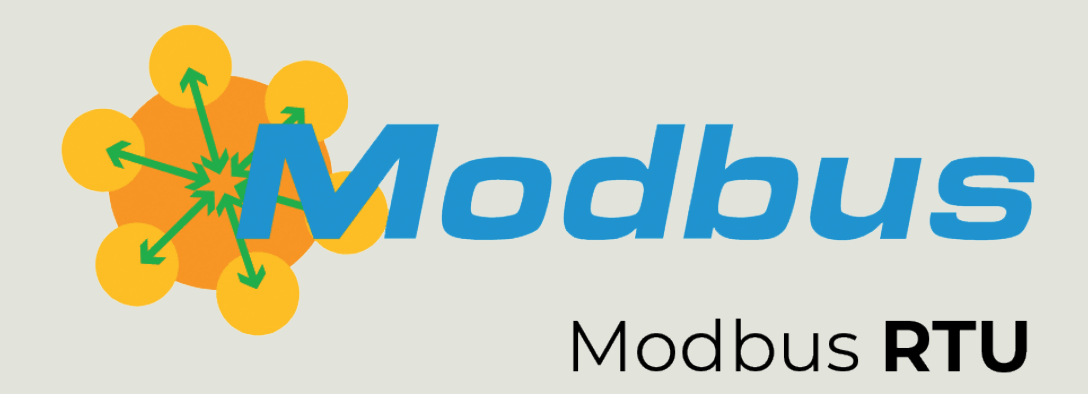

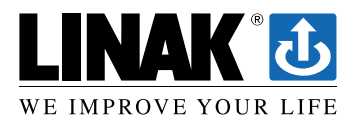

## Contents

| Preface                                             |    |
|-----------------------------------------------------|----|
| Terms of use                                        |    |
| Revision overview                                   | 5  |
| About LINAK <sup>®</sup> Modbus RTU RS485 actuators | 6  |
| Modbus RTU specifications                           | 6  |
| Connection diagram                                  | 7  |
| Applicable for: LA33, LA36, LA37, LA76 and LA77     | 7  |
| I/O specifications                                  | 8  |
| Parallel                                            |    |
| Getting started                                     | 11 |
| Power supply                                        | 11 |
| Configuration                                       | 11 |
| Parameters to be verified by Actuator Connect™      | 12 |
| Command examples                                    |    |
| General run prerequisites                           |    |
| Run the actuator outwards                           |    |
| Clear error in overcurrent situation                |    |
| Pagistars                                           |    |
| Holding Registers                                   | 10 |
| Input Registers                                     |    |
| Input Registers (Parallel feedback)                 |    |
| FAQ                                                 |    |
| Error codes                                         |    |
| Parallel error codes                                |    |
|                                                     |    |

## Preface

Dear User,

We are delighted that you have chosen a LINAK® product.

LINAK systems are high-tech products based on many years of experience in the manufacture and development of actuators, lifting columns, desk frames, electric control boxes, controls, batteries, accessories and chargers.

This User Manual does not address the end user. It is intended as a source of information for the equipment or system manufacturer only, and it will tell you how to install, use and maintain your LINAK electronics. The manufacturer of the end product has the responsibility to provide a User Manual, where relevant safety information from this manual is passed on to the end user.

We are convinced that your LINAK product/system will give you many years of problem-free operation.

Before our products leave the factory, they undergo both function and quality testing. Should you, nevertheless, experience problems with your product/system, you are always welcome to contact your supplier.

LINAK subsidiaries and some distributors situated all over the world have authorised service centres, which are always ready to help you. Locate your local contact information on the back page.

LINAK provides a warranty on all products. (See warranty section).

This warranty, however, is subject to correct use in accordance with the specifications, maintenance being done correctly, and any repairs being carried out at a service centre, which is authorised to repair LINAK products.

Changes in installation and use of LINAK systems can affect their operation and durability. The products may only be opened by authorised personnel.

This User Manual has been written based on the present technical knowledge. LINAK reserves the right to carry out technical modifications and keeps the associated information updated.

LINAK A/S

#### Terms of use

LINAK<sup>®</sup> takes great care in providing accurate and up-to-date information on its products. However, the user is responsible for determining the suitability of LINAK products for a specific application.

Due to continual development, LINAK products are subject to frequent modifications and changes. LINAK reserves the rights to conduct modifications, updates, and changes without any prior notice. For the same reason, LINAK cannot guarantee the correctness and actual status of imprinted information on its products.

LINAK uses its best efforts to fulfil orders. However, for the reasons mentioned above, LINAK cannot guarantee availability of any particular product at any given time. LINAK reserves the right to discontinue the sale of any product displayed on its website or listed in its catalogues or in other written material created and produced by LINAK, LINAK subsidiaries, or LINAK affiliates.

All sales are subject to the 'Standard Terms of Sale and Delivery for LINAK A/S' available on LINAK websites.

LINAK and the LINAK logotype are registered trademarks of LINAK A/S. All rights reserved.

#### **Revision overview**

#### Edition 3

| LA14 + LA25 removed<br>LA33 added<br>Information about separate power supplies added<br>Timeframe changed from 500 ms to 2,000 ms<br>'Command examples' section updated<br>'Registers' section added | Page 7<br>Page 7<br>Page 10<br>Page 12<br>Page 12-15<br>Page 16-20 |
|----------------------------------------------------------------------------------------------------|--------------------------------------------------------------------|
| Edition 2                                                                                                    |                                                                    |
| 'About Modbus RTU actuators' section added                                                                                                    | Page 6                                                             |
| 'Manual run' changed to 'Extends actuator' and 'Retracts actuator'                                                                                                    | Page 7-8                                                           |
| 'Service interface' changed to 'Parallel data'                                                                                                    | Page 7-8                                                           |
| 'Service interface GND' changed to 'Parallel GND'                                                                                                    | Page 7-8                                                           |
| Orange and Grey added to connection diagram                                                                                                    | Page 7                                                             |
| Information about separate supplies added                                                                                                    | Page 8                                                             |
| 'Parallel' section updated                                                                                                    | Page 9-10                                                          |
| 'Class A' added                                                                                                    | Page 9+11                                                          |
| Power supply table updated                                                                                                    | Page 11                                                            |
| 'Configuration' updated                                                                                                    | Page 11                                                            |
| Actuator Connect <sup>™</sup> parameters table updated                                                                                                    | Page 12                                                            |
| 'Run out command' changed to 'Command examples'                                                                                                    | Page 12                                                            |
| 'Communication sequence' changed to 'Run the actuator outwards'                                                                                                    | Page 13                                                            |

#### **Edition 1**

New document

#### About LINAK<sup>®</sup> Modbus RTU RS485 actuators

LINAK TECHLINE<sup>®</sup> Modbus RTU actuators are primarily designed with focus on industrial automation. The communication protocol relies on the EIA/TIA-485 standard. The contents of this document assume that the reader is familiar with the EIA/TIA-485 standard.

In addition to full position control, the Modbus RTU actuator is able to provide feedback information about the piston position, service data, and full diagnostics. It also provides system identification data and actual current at runtime.

#### **Modbus RTU specifications**

This section describes the requirements of the Modbus RTU hardware and software interface:

| Baud rate        | 300 bps, 9600 bps, 19200 bps, 38400 bps,<br>57600 bps, 115200 bps. Changeable in Actuator<br>Connect™ |
|------------------|----------------------------------------------------------------------------------------------------|
| Max. bus length  | 1,000 metres                                                                                          |
| Max. stub length | 3 metres                                                                                              |
| Cable impedance  | 120 Ω (±10%)                                                                                          |

#### **Connection diagram**

Applicable for: LA33, LA36, LA37, LA76 and LA77

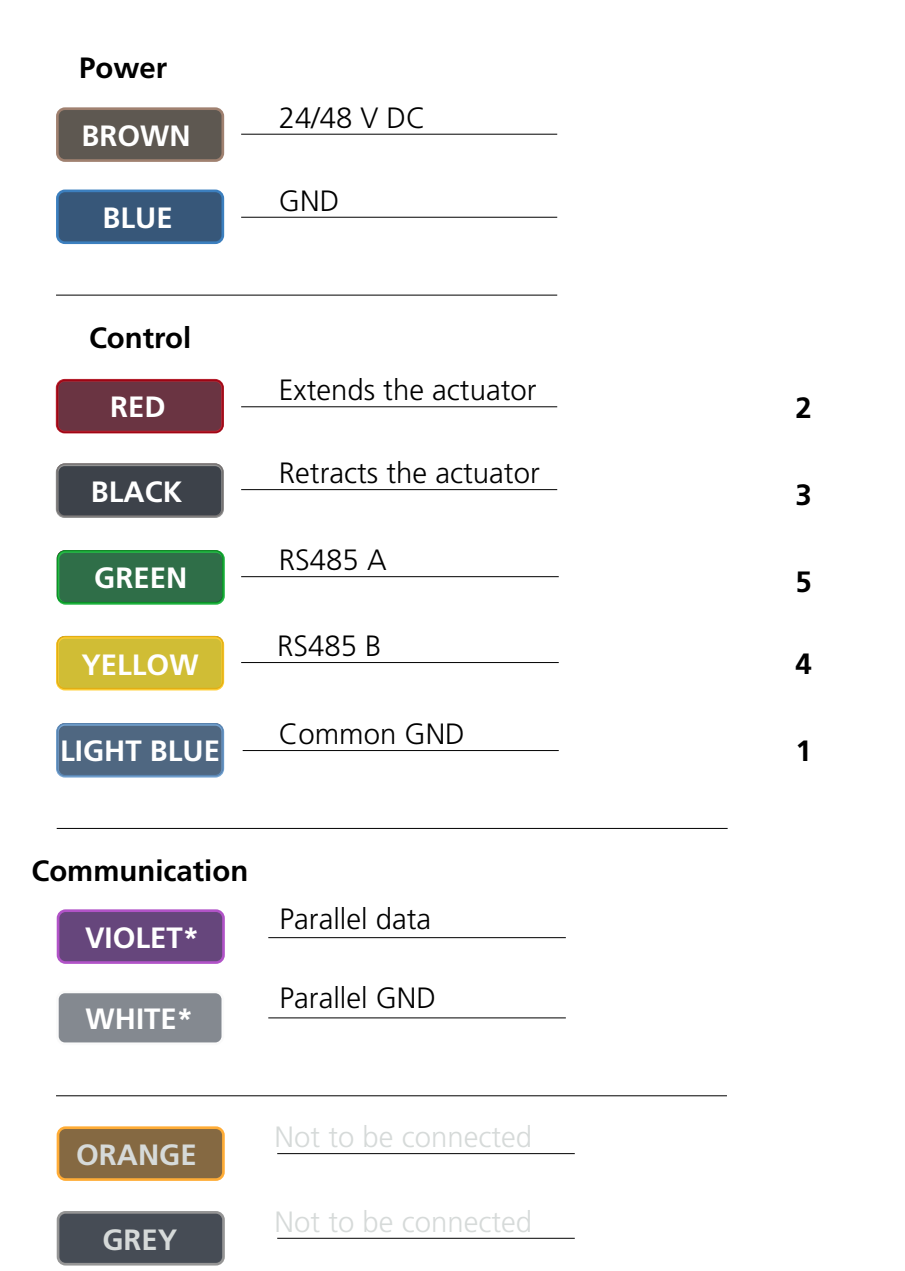

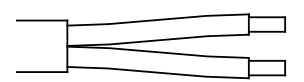

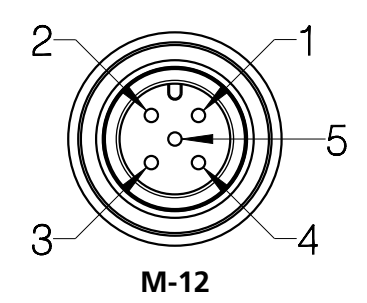

\* Only available with flying leads

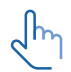

#### Grounding arrangements

The RS485 Signal Common must be connected directly to protective ground at one point only for the entire bus. Generally this point is to be chosen on the master device or on its TAP, preferably using the power supply GND (negative supply). It is highly recommended that the RS485 interface on the master is chosen to be an isolated type.

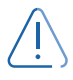

It is not allowed to connect the RS485 Signal Common to the power supply GND at the actuator nodes. Doing so will cause high ground currents to flow in the « Common » circuit.

## I/O specifications

| Input/Output        | Specification                                                                                                    |                                                                                              | Comments                                                                                                    |
|---------------------|----------------------------------------------------------------------------------------------------|----------------------------------------------------------------------------------------------|----------------------------------------------------------------------------------------------------|
| Description         | RS485 Modbus RTU is a serial communication<br>interface between the actuators and a control<br>system.<br>The Modbus interface can communicate directly<br>with a PLC with a Modbus module or a PC<br>through an external USB to RS485 interface box. |                                                                                              | Modbus RTU                                                                                                    |
| Brown               | Connect Brown to<br>24/48 V DC ± 10%                                                                                                    | positive<br>6                                                                                | Note: Do not change the power supply polarity on the Brown and Blue wires!                                                                                                    |
| Blue                | Connect Blue to n<br>GND                                                                                                    | egative                                                                                      | Power supply GND is electrically connected to<br>the housing through a capacitor and resistor<br>in parallel.                                                                   |
| PIN out             |                                                                                                    | Data cable M12                                                                               | 2 - 5-pin male                                                                                                    |
| Pin 2<br>Red        | Extends the actuator                                                                                                    | The signal becomes active at:<br>$V_{IN} > 67\%$ of V DC = ON<br>The signal becomes inactive |                                                                                                    |
| Pin 3<br>Black      | Retracts the actuator                                                                                                    | $V_{IN} < 33\%$ of V DC = OFF<br>Input current: 10 mA<br>Reference to - GND                  | 2                                                                                                    |
| Pin 5<br>Green      | RS485 A<br>RS485 inverting signal<br>(TxD- / RxD-)                                                                                                    |                                                                                              | 3-4-4                                                                                                    |
| Pin 4<br>Yellow     | RS485 B<br>RS485 non-inverting signal<br>(TxD+ / RxD+)                                                                                                    |                                                                                              |                                                                                                    |
| Pin 1<br>Light Blue | Common GND<br>Common RS485 signal reference + shield of the<br>cable                                                                                                    |                                                                                              |                                                                                                    |
| Violet*             | Parallel data                                                                                                    |                                                                                              | The Parallel drive function will support up to 8<br>actuators running simultaneously.<br>It is possible to run Parallel with a main power<br>supply or separate power supplies. |
| White*              | Parallel GND                                                                                                    |                                                                                              | If separate supplies are used, they must have<br>the same potential, and the power supply<br>GND (Blue wires) must be connected in the<br>common ground.                        |

\* Parallel only available with flying leads

#### Parallel

The industrial LINAK<sup>®</sup> actuators can be ordered with parallel functionality. If this feature is enabled, it is possible to run up to 8 actuators in a parallel system with just one actuator occupying one node. The system works as a critical parallel, meaning that all actuators must be present in the system and have the exact same configuration (both mechanical and software functionality).

| Below  | is a | checklist | to ensure | that   | the s | vstem | operates | as intended:  |
|--------|------|-----------|-----------|--------|-------|-------|----------|---------------|
| 001011 | 15 0 | criccrist |           | cincic | the s | ,     | operates | as miteriaca. |

| Action                               | Description                                                                                                    |
|--------------------------------------|----------------------------------------------------------------------------------------------------|
| Set up parallel in Actuator Connect™ | Each actuator must be configured to operate in parallel (2-8 actuators).<br>This can be set up using the Actuator Connect tool.                                   |
|                                      | Please note: In some cases this is pre-configured from factory.                                                                                                   |
| Wire up the system                   | The actuators feature internal communication for parallel synchronisation and error codes.                                                                        |
| Wire up the system                   | Parallel communication utilises two wires, which must be separately connected in a junction box (see connection diagram).                                         |
| Chooly apple largeths                | Keep the total length of the communication line below 40 meters to avoid communication dropouts.                                                                  |
| Check cable lengths                  | In a parallel system with 8 actuators this would result in signal cable lengths of <5 metres.                                                                     |
|                                      | The system can be designed with either one main power supply or it can be supplied by individual supplies corresponding to the number of actuators in the system. |
| Check power supply                   | Please respect actuator specifications regarding voltage level and current consumption!                                                                           |
|                                      | Make sure that the power supplies have a common GND and the same potential.                                                                                       |

#### **Option 1 - A simple parallel setup**

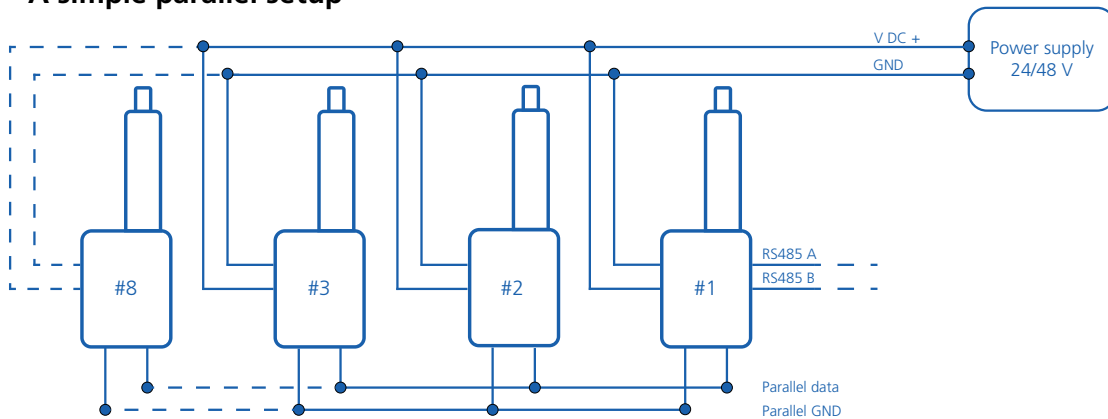

In a simple parallel setup there is only one actuator connected to the bus communication. This actuator receives run commands and shares data with the bus controller. The remaining actuators in the system are only connected to internal parallel communication. This way, the internal communication ensures that the system operates in parallel and stops in case of an obstacle, or when other errors occur on one of the actuators.

The actuators share simple error messages with the master, which can be distributed via the bus communication.

## Parallel

**Option 2 - Bus communication on all actuators** 

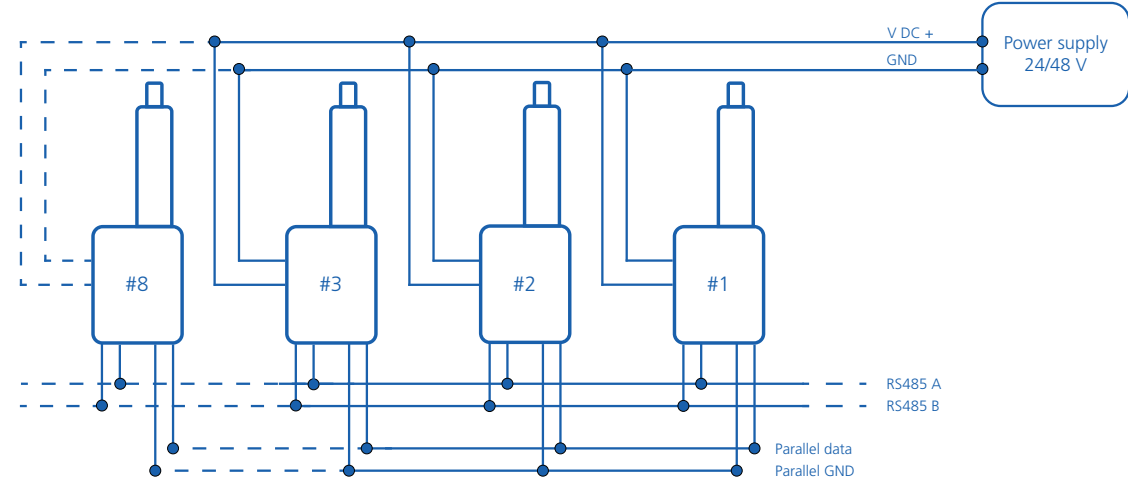

If there is a need for e.g. monitoring the real-time data of each actuator, it is possible to connect all actuators as nodes to the bus communication. This will provide comprehensive usage data, which can be used to enhance performance in the application. Similar to option 1, this requires that all actuators are connected to internal parallel communication.

It is also possible to use two separate power supplies in parallel under the condition that they have the same voltage and wattage output. It is essential that both power supplies share a common ground connection (Blue wire).

#### **Getting started**

This section further describes how to communicate with LINAK<sup>®</sup> Modbus RTU actuators and contains examples of typical user scenarios and application solutions. All examples include references to registers which are further described in detail below.

#### **Power supply**

Modbus RTU actuators are available with the following supply voltage range: 24 and 48 V DC. The accepted supply voltage range is specified for the version as shown below:

|                | Eunction                 | Voltage range   |      |                  |
|----------------|--------------------------|-----------------|------|------------------|
| Supply voltage | Function                 | V <sub>IN</sub> | V    | V <sub>MAX</sub> |
|                | Motor                    | 18 V            | 24 V | 32 V             |
| 24 V           | Modbus RTU communication | 10 V            | 24 V | 39 V             |
|                | Motor                    | 36 V            | 48 V | 58 V             |
| 48 V           | Modbus RTU communication | 10 V            | 48 V | 60 V             |

#### Configuration

Before being integrated into a Modbus system, a few of the actuator parameters must be checked and possibly changed. This preparation is done via the use of the configuration tool Actuator Connect<sup>™</sup> and guarantees that the actuator is able to execute basic functionality.

Further fine-tuning may be required to fulfil system or application requirements. Via this tool it is also possible to access historical usage data and real-time monitoring.

#### Valid for LA33, LA36, LA37, LA76 and LA77:

A separate configuration cable kit (item no. 0367996 = straight Y-cable + USB2LIN) is required to use Actuator Connect<sup>M</sup> on a PC. This cable must be connected to the 9-pin connector on the actuator side. On the opposite side, power must be applied to the flying leads, and the USB connector must be inserted into your PC.

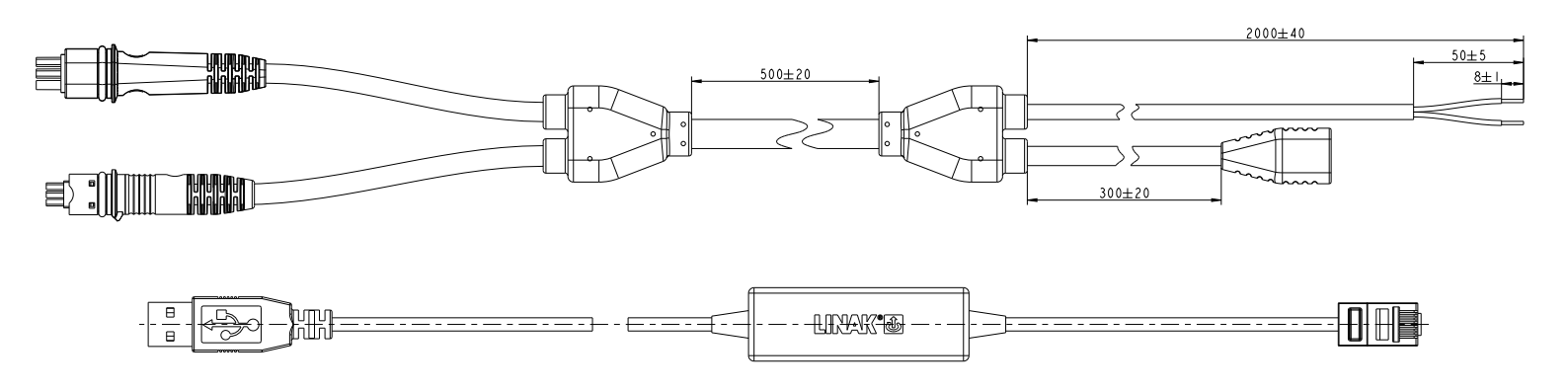

For more information about wiring/connector, please see the connection diagram.

| Parameters to be verified by A | Actuator Connect <sup>™</sup> |
|--------------------------------|-------------------------------|
|--------------------------------|-------------------------------|

| Parameters     | Description                                                                                                    |
|----------------|----------------------------------------------------------------------------------------------------|
| Baud rate      | The baud rate parameter is set to the communication<br>speed required by the PLC / system.<br>Default value: 19200 |
| Slave address  | Set the Modbus device address to a unique value<br>between 1 and 246.<br>Default value: 247                        |
| Parity         | The parity parameter is set to the value required by the<br>PLC / system.<br>Default parameter: Even               |
| Stop bits      | The stop bits parameter is set to the value required by the PLC / system.<br>Default value: One                    |
| Response delay | Delay in ms from reception of last character in request<br>frame before response is sent.<br>Default value: 3 ms   |

#### **Command examples**

Before the actuator can engage movement, some general prerequisites must be fulfilled. Timing (e.g. when the actuator is still moving), environmental conditions and errors may indicate that the actuator is in a state where further operation is not possible.

#### General run prerequisites

| Step | Read/<br>Write | Register*                                                                                                    | Action                                                                                                    |
|------|----------------|----------------------------------------------------------------------------------------------------|----------------------------------------------------------------------------------------------------|
| 1    | Write          | HR [0x2001]                                                                                                    | "Communication heartbeat counter" must be incremented<br>periodically with the value ranging from 0-255 [0x00-FF]<br>Must be updated in periods no longer than 2,000 ms |
|      | Index 0        | If not updated within 2,000 ms, the actuator will stop and the "Error Code" register will read a value of 5 (Communication sync) |                                                                                                    |
| 2    | Write          | HR [0x2002]<br>Index 1                                                                                                    | "Position" must be set to = 64259 [0xFB03] for Stop<br>To prevent unintended movement, it is required to send a<br>'Stop' command before running the actuator           |
| 3    | Read           | IR [0x2104]<br>Index 3                                                                                                    | "Error code" must be = 0 [0x00]                                                                                                    |
| 4    | Read           | IR [0x2103]<br>Index 2                                                                                                    | "Status Flags" bit 2 (Overcurrent) must be = 0                                                                                                    |
| 5    | Read           | IR [0x2103]<br>Index 2                                                                                                    | "Status Flags" bit 5 (Heartbeat needed) must be = 0                                                                                                    |
| 6    | Read           | IR [0x2103]<br>Index 2                                                                                                    | "Status Flags" bit 6 (Actuator is running outside normal conditions) must be = 0                                                                                        |

\* IR = Input Register / HR = Holding Register

## Run the actuator outwards

| Step | Read/<br>Write | Register*              | Action                                                                                                    |
|------|----------------|------------------------|----------------------------------------------------------------------------------------------------|
| 1    |                | -                      | Check that general run prerequisites are fulfilled                                                                                                    |
| 2    | Write          | HR [0x2003]<br>Index 2 | "Current" must be set to a value<br>0-250 [0x00-FA] = Current limit 0.25 A/bit<br>251 [0xFB] = Default current limit set via Actuator Connect™<br>252-255 [0xFC-FF] = Reserved               |
| 3    | Write          | HR [0x2004]<br>Index 3 | "Speed" must be set to a value<br>0-200 [0x00-FA] = Speed 0.5% /bit<br>201-250 [0xC9-FA] = 100% speed<br>251 [0xFB] = Default speed set via Actuator Connect<br>252-255 [0xFC-FF] = Reserved |
| 4    | Write          | HR [0x2005]<br>Index 4 | "Soft Start" must be set to a value<br>0-200 [0x00-FA] = Start ramp time 0.05 s/bit<br>251 [0xFB] = Default speed set via Actuator Connect<br>252-255 [0xFC-FF] = Reserved                   |
| 5    | Write          | HR [0x2006]<br>Index 5 | "Soft Stop" must be set to a value<br>0-200 [0x00-FA] = Stop ramp time 0.05 s/bit<br>251 [0xFB] = Default speed set via Actuator Connect<br>252-255 [0xFC-FF] = Reserved                     |
| 6    | Write          | HR [0x2002]<br>Index 1 | "Position" must be set to =<br>64257 [0xFB01] for Run out                                                                                                    |
| 7**  | Read           | IR [0x2103]<br>Index 2 | "Status Flags" bit 3 and bit 1 change to 1, to indicate that:<br>Bit 3 = Actuator is running out<br>Bit 1 = Endstop reached signal out                                                       |

\* IR = Input Register / HR = Holding Register \*\* Optional

#### Run the actuator to target position (150 mm)

| Step | Read/<br>Write | Register*              | Action                                                                                                    |
|------|----------------|------------------------|----------------------------------------------------------------------------------------------------|
| 1    |                | -                      | Check that general run prerequisites are fulfilled                                                                                                    |
| 2    | Write          | HR [0x2003]<br>Index 2 | "Current" must be set to a value<br>0-250 [0x00-FA] = Current limit 0.25 A/bit<br>251 [0xFB] = Default current limit set via Actuator Connect™<br>252-255 [0xFC-FF] = Reserved               |
| 3    | Write          | HR [0x2004]<br>Index 3 | "Speed" must be set to a value<br>0-200 [0x00-FA] = Speed 0.5% /bit<br>201-250 [0xC9-FA] = 100% speed<br>251 [0xFB] = Default speed set via Actuator Connect<br>252-255 [0xFC-FF] = Reserved |
| 4    | Write          | HR [0x2005]<br>Index 4 | "Soft Start" must be set to a value<br>0-200 [0x00-FA] = Start ramp time 0.05 s/bit<br>251 [0xFB] = Default speed set via Actuator Connect<br>252-255 [0xFC-FF] = Reserved                   |
| 5    | Write          | HR [0x2006]<br>Index 5 | "Soft Stop" must be set to a value<br>0-200 [0x00-FA] = Stop ramp time 0.05 s/bit<br>251 [0xFB] = Default speed set via Actuator Connect<br>252-255 [0xFC-FF] = Reserved                     |
| 6    | Write          | HR [0x2002]<br>Index 1 | "Position" must be set to = 1500 [0x05DC] for 'Run to Target<br>Position 150 mm'                                                                                                    |
| 7**  | Read           | IR [0x2103]<br>Index 2 | "Status Flags" bit 3 or bit 4 change to 1 to indicate that either:<br>Bit 3 = Actuator is running out<br>Bit 4 = Actuator is running in                                                      |

\* IR = Input Register / HR = Holding Register \*\* Optional

#### Clear error in overcurrent situation

If an overcurrent occurs, the actuator will be stopped and blocked in that direction until an activation in the opposite direction has been made or the system has been re-powered.

| Step | Read/<br>Write | Register*              | Action                                                                                                    |
|------|----------------|------------------------|----------------------------------------------------------------------------------------------------|
| 1    | Read           | IR [0x2103]<br>Index 2 | Confirm that "Status Flags" bit 2 is = 1 for 'Overcurrent'                                                                                                    |
| 2    | Write          | HR [0x2003]<br>Index 2 | "Position" must be set to run in the opposite direction of the<br>blockage<br>Set to = 64257 [0xFB01] for 'Run out' or<br>Set to = 64258 [0xFB02] for 'Run in'                             |
| 3**  | Read           | IR [0x2103]<br>Index 2 | "Status Flags" bits change to 1 to indicate that either:<br>Bit 3 = Actuator is running out<br>Bit 4 = Actuator is running in<br>Bit 1 = Endstop reached out<br>Bit 0 = Endstop reached in |

\* IR = Input Register / HR = Holding Register

\*\* Optional

## Registers

When controlling the actuator from the Modbus controller, it is important to understand the input and output data. The specific data is described in the tables below.

## **Holding Registers**

| Holding Registers<br>Process data                     |        |        |        |        |        |  |
|-------------------------------------------------------|--------|--------|--------|--------|--------|--|
| 0x2006                                                | 0x2005 | 0x2004 | 0x2003 | 0x2002 | 0x2001 |  |
| Soft Stop Soft Start Speed Current Position Heartbeat |        |        |        |        |        |  |

| Holding Registers<br>0x2001-2006 |        | Command Da | Data Access                           | Details | Description              | Scaling                       |                                                   |                |
|----------------------------------|--------|------------|---------------------------------------|---------|--------------------------|-------------------------------|---------------------------------------------------|----------------|
| Index                            | [hex]  | [dec]      |                                       | type    |                          |                               |                                                   | <b>-</b>       |
| 0                                | 0x2001 | 8193       | Communication<br>Heartbeat<br>counter | UINT8   | Read/<br>Write           | 0-255<br>[0x00-FF]            | Without regular<br>updates, actuator<br>will stop |                |
|                                  |        |            |                                       |         | 0–64255<br>[0x0000-FAFF] | Run to position               | 0.1 mm<br>/bit                                    |                |
|                                  |        |            |                                       |         |                          | 64256<br>[0xFB00]             | Clear error codes<br>(see IR 0x2104)              |                |
| 1 0x2002                         |        |            |                                       |         |                          | 64257<br>[0xFB01]             | Run out                                           |                |
|                                  | 0,2002 | 8194       | Decition                              |         | Read/                    | 64258<br>[0xFB02]             | Run in                                            |                |
|                                  | 0x2002 |            | Position                              | UINT16  | Write                    | 64259<br>[0xFB03]             | Stop                                              |                |
|                                  |        |            |                                       |         |                          | 64260<br>[0xFB04]             | Recovery run out                                  |                |
|                                  |        |            |                                       |         |                          | 64261<br>[0xFB05]             | Recovery run in                                   |                |
|                                  |        |            |                                       |         |                          | 64262– 65535<br>[0xFB06-FFFF] | Invalid value,<br>actuator will not run           |                |
|                                  |        |            |                                       | UINT8   |                          | 0–250<br>[0x00-FA]            | Maximum current<br>limit                          | 0.25 A<br>/bit |
| 2                                | 0x2003 | 8195       | Current                               |         | Read/<br>Write           | 251<br>[0xFB]                 | Use default current<br>value                      |                |
|                                  |        |            |                                       |         |                          | 252–255<br>[0xFC-FF]          | Invalid value,<br>actuator will not run           |                |
|                                  |        |            |                                       |         |                          | 0–200<br>[0x00-C8]            | Speed                                             | 0.5%<br>/bit   |
| 2                                | 0,2004 | 0106       | Cread                                 |         | Read/                    | 201–250<br>[0xC9-FA]          | Use 100% speed                                    |                |
| 3 0x20                           | UX2UU4 | 8196       | Speed                                 | UINT8   | Write                    | 251<br>[0xFB]                 | Use default speed<br>value                        |                |
|                                  |        |            |                                       |         |                          | 252–255<br>[0xFC-FF]          | Invalid value,<br>actuator will not run           |                |

## **Holding Registers**

| Holding Registers<br>0x2001-2006 |        | Command | Data       | Access | Details        | Description          | Scaling                                 |                |
|----------------------------------|--------|---------|------------|--------|----------------|----------------------|-----------------------------------------|----------------|
| Index                            | [hex]  | [dec]   |            | туре   |                |                      |                                         | -              |
| 4 (                              |        | 8197    | Soft Start |        |                | 0–250<br>[0x00-FA]   | Start ramping time                      | 0.05 s<br>/bit |
|                                  | 0x2005 |         |            | UINT8  | Read/<br>Write | 251<br>[0xFB]        | Use default soft start<br>value         |                |
|                                  |        |         |            |        |                | 252–255<br>[0xFC-FF] | Invalid value,<br>actuator will not run |                |
|                                  |        | 8198    | Soft Stop  |        |                | 0–250<br>[0x00-FA]   | Stop ramping time                       | 0.05 s<br>/bit |
| 5                                | 0x2006 |         |            | UINT8  | Read/<br>Write | 251<br>[0xFB]        | Use default soft stop<br>value          |                |
|                                  |        |         |            |        |                | 252–255<br>[0xFC-FF] | Invalid value,<br>actuator will not run |                |

## **Input Registers**

| Input Registers<br>Process data |        |            |              |         |          |  |
|---------------------------------|--------|------------|--------------|---------|----------|--|
| 0x2106                          | 0x2105 | 0x2104     | 0x2103       | 0x2102  | 0x2101   |  |
| AUX Input                       | Speed  | Error Code | Status Flags | Current | Position |  |

| Input Registers<br>0x2101-2106 |        | Status | Data     | Access | Details | Description                   | Scaling                              |                |
|--------------------------------|--------|--------|----------|--------|---------|-------------------------------|--------------------------------------|----------------|
| Index                          | [hex]  | [dec]  |          | туре   |         |                               | •                                    | J              |
| 0 0x210                        |        |        | Position |        |         | 0–64255<br>[0x0000-FAFF]      | Position of the actuator piston      | 0.1 mm<br>/bit |
|                                | 0.2101 | 0440   |          |        | Deed    | 64256– 65023<br>[0xFB00-FDFF] | Reserved                             |                |
|                                | 0x2101 | 8449   |          | UINTTO | кеай    | 65024<br>[0xFE00]             | Position lost                        |                |
|                                |        |        |          |        |         | 65025– 65535<br>[0xFE01-FFFF] | Reserved                             |                |
|                                |        |        | Current  | UINT8  | Read    | 0<br>[0x00]                   | Not running                          |                |
|                                |        |        |          |        |         | 1–250<br>[0x00-FA]            | Measured motor<br>current            | 0.25 A<br>/bit |
| 1                              | 0x2102 | 8450   |          |        |         | 251–253<br>[0xFB-FD]          | Reserved                             |                |
|                                |        |        |          |        |         | 254<br>[0xFE]                 | Fault in current measurement circuit |                |
|                                |        |        |          |        |         | 255<br>[0xFF]                 | Reserved                             |                |

## **Input Registers**

| Input Registers<br>0x2101-2106 |        | Status | Data<br>type | Data<br>type Access | Details | Description                                          | Scaling                           |                                                                                                    |
|--------------------------------|--------|--------|--------------|---------------------|---------|------------------------------------------------------|-----------------------------------|----------------------------------------------------------------------------------------------------|
| Index                          | [hex]  | [dec]  |              | type                |         |                                                      |                                   | j                                                                                                    |
|                                |        |        |              |                     |         | b0                                                   | Endstop reached in                |                                                                                                    |
|                                |        |        |              |                     |         | b1                                                   | Endstop reached out               |                                                                                                    |
|                                |        |        |              |                     |         | b2                                                   | Overcurrent                       |                                                                                                    |
|                                |        |        |              |                     |         | b3                                                   | Running out                       | 0 hit                                                                                                |
|                                |        | 0.454  |              |                     |         | b4                                                   | Running in                        | independent                                                                                          |
| 2                              | 0x2103 | 8451   | Status Flags | UINT8               | Read    | b5                                                   | Communication<br>heartbeat needed | status<br>indicators                                                                                 |
|                                |        |        |              |                     | b6      | Actuator is running<br>outside nominal<br>conditions |                                   |                                                                                                    |
|                                |        |        |              |                     | b7      | Reserved. Always<br>high                             |                                   |                                                                                                    |
|                                |        |        |              |                     |         | 0<br>[0x00]                                          | No error detected                 | 8-bit error<br>code showing<br>the currently<br>active error<br>with the<br>highest<br>priority only |
|                                |        |        |              |                     |         | 1<br>[0x01]                                          | 'Run' command<br>overruled        |                                                                                                    |
|                                |        |        |              |                     |         | 2<br>[0x02]                                          | Position sensor                   |                                                                                                    |
| 3                              | 0x2104 | 8452   | Error Code   | UINT8               | Read    | 3<br>[0x03]                                          | Overvoltage                       |                                                                                                    |
|                                |        |        |              |                     |         | 4<br>[0x04]                                          | Undervoltage                      |                                                                                                    |
|                                |        |        |              |                     |         | 5<br>[0x05]                                          | Communication<br>sync.            |                                                                                                    |
|                                |        |        |              |                     |         | 6<br>[0x06]                                          | Endstop switch                    |                                                                                                    |
|                                |        |        |              |                     |         | 7<br>[0x07]                                          | Temperature                       |                                                                                                    |
|                                |        |        |              |                     |         | 8<br>[0x08]                                          | Motor controller                  |                                                                                                    |

## **Input Registers**

| In<br>O  | put Regist<br>x2101-21 | ters<br>06 | Status    | Data   | Access       | Details                                 | Description                             | Scaling          |
|----------|------------------------|------------|-----------|--------|--------------|-----------------------------------------|-----------------------------------------|------------------|
| Index    | [hex]                  | [dec]      | Diatab    | type   |              |                                         |                                         | Jeaning          |
|          |                        |            |           |        |              | 9<br>[0x09]                             | Internal power<br>supply                |                  |
|          |                        |            |           |        |              | 10<br>[0x0A]                            | Internal current<br>measurement         |                  |
| 3 0x2104 |                        |            |           |        |              | 11<br>[0x0B]                            | Parallel arbitration                    |                  |
|          | 8452                   |            |           |        | 12<br>[0x0C] | Position not<br>changing                |                                         |                  |
|          |                        | Error Code | UINT8     | Read   | 13<br>[0x0D] | Position initialisation<br>not possible |                                         |                  |
|          |                        |            |           |        |              | 14<br>[0x0E]                            | Alone in parallel<br>system             |                  |
|          |                        |            |           |        |              | 15<br>[0x0F]                            | Incorrect number in<br>parallel system  |                  |
|          |                        |            |           |        |              | 254<br>[0xFE]                           | Other internal error<br>(Not specified) |                  |
|          |                        |            |           |        |              | 255<br>[0xFF]                           | Other external error<br>(Not specified) |                  |
|          |                        |            |           |        |              | 0–4015<br>[0x0000-0FAF]                 | Speed of actuator<br>piston             | 0.1 mm/s<br>/bit |
| 4        | 0x2105                 | 8453       | Speed     | UINT16 | Read         | 4016-<br>65535<br>[0x0FB0-FFFF]         | Reserved                                |                  |
|          |                        |            |           |        |              | b0–b1                                   | Input 1 level                           | 25% VCC          |
| 5        | 0x2106                 | 06 8454    | AUX Input |        | Road         | b2–b3                                   | Input 2 level                           | /bit             |
|          | 012100                 |            |           | UINT8  | neau         | b4-b5                                   | Reserved                                |                  |
|          |                        |            |           |        |              | b6-b7                                   | Reserved                                | Always high      |

## Input Registers (Parallel feedback)

| Input Registers<br>Process data<br>Only for Parallel feedback |             |              |  |  |  |
|---------------------------------------------------------------|-------------|--------------|--|--|--|
| 0x210A                                                        | 0x2109      | 0x2107       |  |  |  |
| Status Flags                                                  | Error Group | Error Source |  |  |  |

| Input Registers<br>0x2107-210A |        | Status | Data         | Access | Details | Description                                                                                      | Scaling                                                                                             |                                                                                 |
|--------------------------------|--------|--------|--------------|--------|---------|--------------------------------------------------------------------------------------------------|----------------------------------------------------------------------------------------------------|---------------------------------------------------------------------------------|
| Index                          | [hex]  | [dec]  |              | type   | e       |                                                                                                  |                                                                                                    | j                                                                               |
| 6                              | 0x2107 |        |              |        |         | 0                                                                                                | No error is active<br>on any actuator in<br>parallel system,<br>or error source ID is<br>irrelevant |                                                                                 |
|                                |        | 8455   | Error Source | UINT32 | Read    | ("Parallel start-up"<br>error is reported<br>by an actuator still<br>connected to the<br>system) | 32-bit IP<br>address                                                                                |                                                                                 |
|                                |        |        |              |        |         | 1-<br>4294967295<br>[0x00000001-<br>FFFFFFFF]                                                    | IP address of<br>actuator with highest<br>priority error                                            |                                                                                 |
|                                |        |        |              |        | -       | 0<br>[0x00]                                                                                      | No error detected                                                                                   | -<br>8-bit error                                                                |
|                                |        |        |              |        |         | 1<br>[0x01]                                                                                      | Current overload                                                                                    |                                                                                 |
|                                |        |        |              |        |         | 2<br>[0x02]                                                                                      | Hardware                                                                                            |                                                                                 |
|                                |        |        |              |        |         | 3<br>[0x03]                                                                                      | Temperature                                                                                         |                                                                                 |
|                                |        |        |              |        |         | 4<br>[0x04]                                                                                      | Overvoltage                                                                                         | the currently active error                                                      |
| 8                              | 0x2109 | 8456   | Error Group  | UINT8  | Read    | 5<br>[0x05]                                                                                      | Undervoltage                                                                                        | with the<br>highest<br>priority on<br>any actuator<br>in the parallel<br>system |
|                                |        |        |              |        |         | 6<br>[0x06]                                                                                      | Analogue input out<br>of range error<br>(N/A for bus<br>interfaces)                                 |                                                                                 |
|                                |        |        |              |        |         | 7<br>[0x07]                                                                                      | Position not<br>changing                                                                            |                                                                                 |
|                                |        |        |              |        |         | 8<br>[0x08]                                                                                      | 'Run' signal<br>overruled                                                                           |                                                                                 |
|                                |        |        |              |        |         | 9<br>[0x09]                                                                                      | Position initialisation<br>not possible                                                             |                                                                                 |

## Input Registers (Parallel feedback)

| Input Registers<br>0x2107-210A |         | Status | Data         | Data<br>type Access | Details | Description    | Scaling                                           |                                                                     |
|--------------------------------|---------|--------|--------------|---------------------|---------|----------------|---------------------------------------------------|---------------------------------------------------------------------|
| Index                          | [hex]   | [dec]  |              | type                |         |                |                                                   | g                                                                   |
| 8 (                            |         |        |              |                     |         | 10<br>[0x0A]   | Parallel start-up                                 |                                                                     |
|                                |         |        |              |                     |         | 11<br>[OxOB]   | Parallel running                                  |                                                                     |
|                                |         |        |              |                     |         | 12<br>[0x0C]   | BLDC motor                                        | 8-bit error code showing                                            |
|                                | 0x2109  | 8456   | Error Group  |                     | Road    | 13<br>[0x0D]   | Endstop switch                                    | the currently<br>active error<br>with the                           |
|                                |         |        |              |                     | -       | 14<br>[0x0E]   | Parallel communication                            | highest<br>priority on<br>any actuator<br>in the parallel<br>system |
|                                |         |        |              |                     |         | 15<br>[0x0F]   | Parallel setup<br>stopped                         |                                                                     |
|                                |         |        |              |                     |         | 8824<br>[0x18] | Other error                                       |                                                                     |
|                                |         |        |              |                     |         | 25<br>[0x19]   | Position lost                                     |                                                                     |
|                                |         |        |              |                     |         | b0             | Parallel endstop<br>reached out                   |                                                                     |
| 0                              | 0,210.4 | 0157   | Status Flags |                     | Pood    | b1             | Parallel endstop<br>reached in                    | 8-bit<br>independent<br>status<br>indicators                        |
| 9                              | UXZTUA  | A 8457 |              | UINTO               | neau    | b2             | Parallel running<br>outside nominal<br>conditions |                                                                     |
|                                |         |        |              |                     |         | b3-b7          | Reserved                                          |                                                                     |

## FAQ

| Problem                                                     | Cause / Solution                                                                                                    |
|-------------------------------------------------------------|----------------------------------------------------------------------------------------------------|
|                                                             | <b>Cause:</b> The power or communication cabling is not implemented as specified.<br><b>Solution:</b> Inspect cabling and repair.                         |
| The master does not receive any response from the actuator. | <b>Cause:</b> Communication baud rate, parity, stop bits are not set correctly.<br><b>Solution:</b> Set up communication parameters as required by use of |
|                                                             | Actuator Connect <sup>™</sup> .                                                                                                    |
|                                                             | <b>Cause:</b> The device does not have the expected slave address.<br><b>Solution:</b> Set up the slave address between 1 and 246 using Actuator Connect. |
| The actuator does not move after a 'Run' command.           | <b>Cause:</b><br><b>Solution:</b> Make sure your heartbeat counter is properly transmitted by the master and received by the slave.                       |

## Error codes

| Error | Description                                                                                                    |
|-------|----------------------------------------------------------------------------------------------------|
| 0     | No error detected                                                                                                    |
|       | No LINAK defined error detected                                                                                                    |
| 1     | 'Run' command overruled                                                                                                    |
|       | As a safety precaution to prevent unintentional movement at power-up, the actuator will not run until a 'Stop' command or 'Clear error' command has been sent.                                                                                                    |
| 2     | Position sensor                                                                                                    |
|       | Position sensors are outside of expected operating range. VCC motor OK.<br>Example: 10 pulses were reported on one Hall sensor and no Hall pulses on the other. Send 'Clear<br>error' command to clear error. If the error persists, contact LINAK or replace the product. |
|       | Overvoltage                                                                                                    |
| 3     | Input supply voltage is above operating voltage level. Consult the documentation for correct voltage levels. The error will automatically be cleared when voltage is within operating limits.                                                                              |
|       | Undervoltage                                                                                                    |
| 4     | Input supply voltage is below operating voltage level. Consult the documentation for correct voltage levels. The error will automatically be cleared when voltage is within operating limits.                                                                              |
| 5     | Communication sync                                                                                                    |
|       | Heartbeat from the master is not within the expected heartbeat interval. Consult the documentation for minimum requirements for heartbeat interval.                                                                                                    |
| 6     | Endstop switch (N/A for bus interfaces)                                                                                                    |
|       | Endstop switches are behaving unexpectedly.<br>Example: Both endstop switches have been activated simultaneously for more than 100 ms. Perform<br>the initialization process by running the actuator fully extended and retracted.                                         |

## **Error codes**

| Error | Description                                                                                                    |
|-------|----------------------------------------------------------------------------------------------------|
| 7     | Temperature                                                                                                    |
|       | Internal actuator temperature is above operating limit. Consult the documentation for correct temperature levels. The error will automatically be cleared when the temperature is within operating limits. |
| 8     | Motor controller                                                                                                    |
|       | Internal motor controller hardware error. Send 'Clear error' command to clear error. If the error persists, contact LINAK or replace the product.                                                          |
| 9     | Internal power supply                                                                                                    |
|       | The internal power supply is behaving unexpectedly. Send 'Clear error' command to clear error. If the error persists, contact LINAK or replace the product.                                                |
| 10    | Internal current measurement                                                                                                    |
|       | Internal current reference is outside the expected limits. Send 'Clear error' command to clear error. If the error persists, contact LINAK or replace the product.                                         |
| 1.1   | Parallel arbitration                                                                                                    |
|       | Start-up parallel configuration procedure in progress.                                                                                                    |
|       | Position not changing                                                                                                    |
| 12    | Internal position sensor is behaving unexpectedly and motor might stall. Please check your application for blockage or other irregularities. If the error persists, contact LINAK or replace the product.  |
| 13    | Position initialisation not possible                                                                                                    |
|       | Internal initialisation parameters missing. Contact LINAK.                                                                                                    |
| 14    | Alone in parallel system                                                                                                    |
|       | Incorrect number of actuators in parallel system.                                                                                                    |
| 15    | Incorrect number in parallel system                                                                                                    |
|       | Incorrect number of actuators in parallel system or wrongly configured                                                                                                    |
| 254   | Other internal error (Not specified)                                                                                                    |
|       | Unspecified internal hardware/software error. Send 'Clear error' command to clear error. If the error persists, contact LINAK or replace the product.                                                      |
| 255   | Other external error (Not specified)                                                                                                    |
|       | Unspecified external hardware/software error. Please inspect your application for possible issues. Send 'Clear error' command to clear error.                                                              |

#### **Parallel error codes**

| Error | Description                                                                                                    |
|-------|----------------------------------------------------------------------------------------------------|
| 0     | No error detected                                                                                                    |
|       | No LINAK defined error detected                                                                                                    |
| 1     | Current overload                                                                                                    |
|       | Current draw is above allowed operating limit. Reduce load, send a 'Clear error' command, and run the actuator in the opposite direction.                                                                  |
| 2     | Hardware                                                                                                    |
|       | Internal hardware error. Send 'Clear error' command to clear error. If the error persists, contact LINAK or replace the product.                                                                           |
| 3     | Temperature                                                                                                    |
|       | Internal actuator temperature is above operating limit. Consult the documentation for correct temperature levels. The error will automatically be cleared when the temperature is within operating limits. |
| 4     | Overvoltage                                                                                                    |
|       | Input supply voltage is above operating voltage level. Consult the documentation for correct voltage levels. The error will automatically be cleared when voltage is within operating limits.              |
| 5     | Undervoltage                                                                                                    |
|       | Input supply voltage is below operating voltage level. Consult the documentation for correct voltage levels. The error will automatically be cleared when voltage is within operating limits.              |
|       | Analogue input out of range (N/A for bus interfaces)                                                                                                    |
| 6     | Analogue input signal is outside operating limits. Servo or Proportional. Consult the documentation for correct input signal.                                                                              |
| 7     | Position not changing                                                                                                    |
|       | Internal position sensor is behaving unexpectedly and motor might stall. Please check your application for blockage or other irregularities. If the error persists, contact LINAK or replace the product.  |
| 8     | Run signal overruled                                                                                                    |
|       | Communication has been overruled by a higher priority input. Communication is split into the following priorities:                                                                                         |
|       | 1. Bus communication (CAN bus, Ethernet, etc.)                                                                                                    |
|       | 2. LINAK service tool (Actuator Connect™)                                                                                                    |
|       | 3. Manual run using Red and Black wires                                                                                                    |
|       | Send a 'Clear error' command to continue.                                                                                                    |

#### **Parallel error codes**

| Error | Description                                                                                                    |
|-------|----------------------------------------------------------------------------------------------------|
| 9     | Position initialisation not possible                                                                                                    |
|       | Internal initialisation parameters missing. Contact LINAK.                                                                                                    |
| 10    | Parallel start-up                                                                                                    |
|       | Error in parallel setup. The number of connected actuators does not match your configuration. Check the configuration by using the LINAK tool Actuator Connect.                                                                                                    |
| 11    | Parallel running                                                                                                    |
|       | The actuators are performing the internal setup and are not ready for operation.                                                                                                    |
| 12    | BLDC motor                                                                                                    |
|       | Internal hardware error. Send 'Clear error' command to clear error. If the error persists, contact LINAK or replace the product.                                                                                                    |
| 13    | Endstop switch (N/A for bus interfaces)                                                                                                    |
|       | Endstop switches are behaving unexpectedly. Both endstop switches have been activated simultaneously for more than 100ms. Perform the initialization process by running the actuator fully extended and retracted.                                                    |
| 14    | Parallel communication                                                                                                    |
|       | Error in internal parallel communication. More than 5 communication errors in 500 ms. Please check the wire connections and re-power the complete setup.                                                                                                    |
| 15    | Parallel setup stopped                                                                                                    |
|       | One or more actuators cannot comply with commands and stop. Master commands 'Stop' to other actuators in the network. Send 'Clear error' command to clear error. If the error persists, check your application and wire connections and re-power your complete setup. |
| 24    | Other error                                                                                                    |
|       | Actuator receives an undefined error code. This can be due to outdated firmware. Send 'Clear error' command to clear error. If the error persists, contact LINAK or replace the product.                                                                              |
| 25    | Position lost                                                                                                    |
|       | Follow the relevant initialisation procedures by running the actuators from fully retracted to fully extended. If the error persists, contact LINAK or replace the product.                                                                                           |

#### Contacts

FACTORIES Denmark - Headquarters LINAK A/S +45 73 15 15 15 Phone: +45 74 45 80 48 Fax: Fax (Sales): +45 73 15 16 13 www.linak.com Web: China LINAK (Shenzhen) Actuator Systems, Ltd. Phone +86 755 8610 6656 +86 755 8610 6990 Phone Web: www.linak.cn Slovakia LINAK Slovakia s.r.o +421 51 7563 444 Phone: Web: www.linak.sk Thailand LINAK APAC Ltd Phone: +66 33 265 400 Web: www.linak.com USA LINAK U.S. Inc. Americas Headquarters +1 502 253 5595 Phone: Fax: +1 502 253 5596 Web: www.linak-us.com www.linak-latinamerica.com

SUBSIDIARIES Australia LINAK Australia Pty. Ltd +61 3 8796 9777 Phone: +61 3 8796 9778 Fax: E-mail: sales@linak.com.au Web: www.linak.com.au Austria LINAK Zweigniederlassung - Österreich (Wien) Phone: +43 (1) 890 7446 +43 (1) 890 744615 Fax: E-mail: info@linak.de www.linak.at - www.linak.hu Web: Belaium LINAK Actuator-Systems NV/SA (Belgium & Luxembourg) Phone: +32 (0)9 230 01 09 E-mail: beinfo@linak.be Web: www.linak.be - www.fr.linak.be Brazil LINAK Do Brasil Comércio De Atuadores Ltda. +55 (11) 2832 7070 Phone: +55 (11) 2832 7060 Fax: E-mail: info@linak.com.br Web: www.linak.com.br Canada LINAK Canada Inc. Phone: +1 502 253 5595 +1 416 255 7720 Fax: E-mail: info@linak.ca Web: www.linak-us.com Czech Republic LINAK C&S s.r.o. +42 058 174 1814 Phone: +42 058 170 2452 info@linak.cz Fax: E-mail: Web: www.linak.cz - www.linak.sk Denmark - International LINAK International Phone: +45 73 15 15 15 E-mail info@linak.com www.linak.com Web: Denmark - Sales LINAK Danmark A/S Phone: +45 86 80 36 11 +45 86 82 90 51 Fax: linak@linak-silkeborg.dk www.linak.dk E-mail: Web: Finland LINAK OY Phone: +358 10 841 8700 linak@linak.fi E-mail: Web: www.linak.fi France LINAK France E.U.R.L +33 (0) 2 41 36 34 34 Phone: +33 (0) 2 41 36 35 00 linak@linak.fr Fax: E-mail Web: www.linak.fr Germany LINAK GmbH +49 6043 9655 0 Phone: Fax +49 6043 9655 60 info@linak.de E-mail Web: www.linak.de India LINAK A/S India Liaison Office +91 120 4531797 Phone: Fax: +91 120 4786428 E-mail: info@linak.in Web: www.linak.in Ireland LINAK UK Limited (Ireland) +44 (0)121 544 2211 Phone: Fax: +44 (0)121 544 2552 +44 (0)796 855 1606 (UK Mobile) +35 387 634 6554 (Rep.of Ireland Mobile) Fax: E-mail: sales@linak.co.uk Web: www.linak.co.uk Italy LINAK ITALIA S.r.I. +39 02 48 46 33 66 Phone: Fax: E-mail: +39 02 48 46 82 52 info@linak.it Web<sup>.</sup> www.linak.it

Japan LINAK K.K. 81-45-533-0802 Phone: 81-45-533-0803 Fax: E-mail: linak@linak.ip www.linak.jp Web: Malavsia LINAK Actuators Sdn. Bhd. +60 4 210 6500 Phone: +60 4 226 8901 Fax: E-mail: info@linak-asia.com Web: www.linak.my Netherlands LINAK Actuator-Systems B.V. Phone: +31 76 5 42 44 40 / +31 76 200 11 10 E-mail: info@linak.nl Web: www.linak.nl New Zealand LINAK New Zealand Ltd +64 9580 2071 Phone: +64 9580 2072 Fax: E-mail: nzsales@linak.com.au Web: www.linak.com.au Norway LINAK Norge AS +47 32 82 90 90 Phone: E-mail: info@linak.no www.linak.no Web: Poland LINAK Polska LINAK Danmark A/S (Spólka Akcyjna) Phone: +48 22 295 09 70 / +48 22 295 09 71 E-mail: info@linak.pl Web: www.linak.pl Republic of Korea . LINAK Korea Ltd. +82 2 6231 1515 Phone: Fax: +82 2 6231 1516 E-mail: info@linak.kr Web: www.linak.kr Slovakia LINAK Slovakia S.R.O. +421 51 7563 444 Phone: Web: www.linak.sk Spain INAK Actuadores, S.L.u +34 93 588 27 77 Phone: Fax: E-mail: +34 93 588 27 85 esma@linak.es Web: www.linak.es Sweden LINAK Scandinavia AB +46 8 732 20 00 Phone: Fax: +46 8 732 20 50 E-mail: info@linak.se Web: www.linak.se Switzerland LINAK AG +41 43 388 31 88 Phone: Fax: +41 43 388 31 87 E-mail: info@linak.ch Web: www.linak.ch - www.fr.linak.ch www.it.linak.ch Taiwan LINAK (Shenzhen) Actuator systems Ltd. Taiwan Representative office Phone: +886 2 272 90068 Phone: Fax: +886 2 272 90096 E-mail: sales@linak.com.tw Web<sup>.</sup> www.linak.com.tw Turkev LINAK ith, ihr. San, ve Tic, A.S. + 90 312 4726338 Phone: + 90 312 4726635 E-mail: info@linak.com.tr Web: www.linak.com.tr United Kingdom LINAK UK Limited Phone: +44 (0)121 544 2211 Fax: +44 (0)121 544 2552 E-mail: sales@linak.co.uk Web: www.linak.co.uk

#### DISTRIBUTORS

Di Tinu-Argentina Novotec Argentina SRL Phone: 011-4303-8989 / 8900 E-mail: info@novotecargentina.com www.novotecargentina.com Web: Colombia MEM Ltda Phone: +[57] (1) 334-7666 +[57] (1) 282-1684 Fax: E-mail: servicioalcliente@memltda.com.co Web: www.mem.net.co India Mechatronics Control Equipments India Pvt Ltd Phone: +91-44-28558484, 85 bala@mechatronicscontrol.com E-mail: Web: www.mechatronicscontrol.com Indonesia PT. Himalava Everest Java +6 221 544 8956 /+6 221 544 8965 Phone: Fax: +6 221 619 1925 +6 221 619 4658 hejplastic-div@centrin.net.id Fax (Sales): E-mail: Web: www.hej.co.id Israel NetivTech LTD +972 55-2266-535 Phone: +972 2-9900-560 info@NetivTech.com Fax: Email: Web: www.netivtech.com Singapore Servo Dynamics Pte Ltd +65 6844 0288 Phone: +65 6844 0070 Fax: E-mail: servodvnamics@servo.com.sg South Africa Industrial Specialised Applications CC Phone: +27 011 466 0346 gartht@isagroup.co.za E-mail: Web: www.isaza.co.za United Arab Emirates +971 4 267 4312 E-mail: mechtron@emirates.net.ae